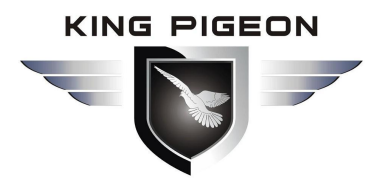

PSTN Alert To Wireless Alert!

Compatible With Most Of The PSTN Security Control Panel.

Special Designed For Your Existing PSTN Alarms Systems!

# **GSM Communicator** PSTN SIA DC-05 Protocol to SIA DC-09 Protocol & SMS Alert

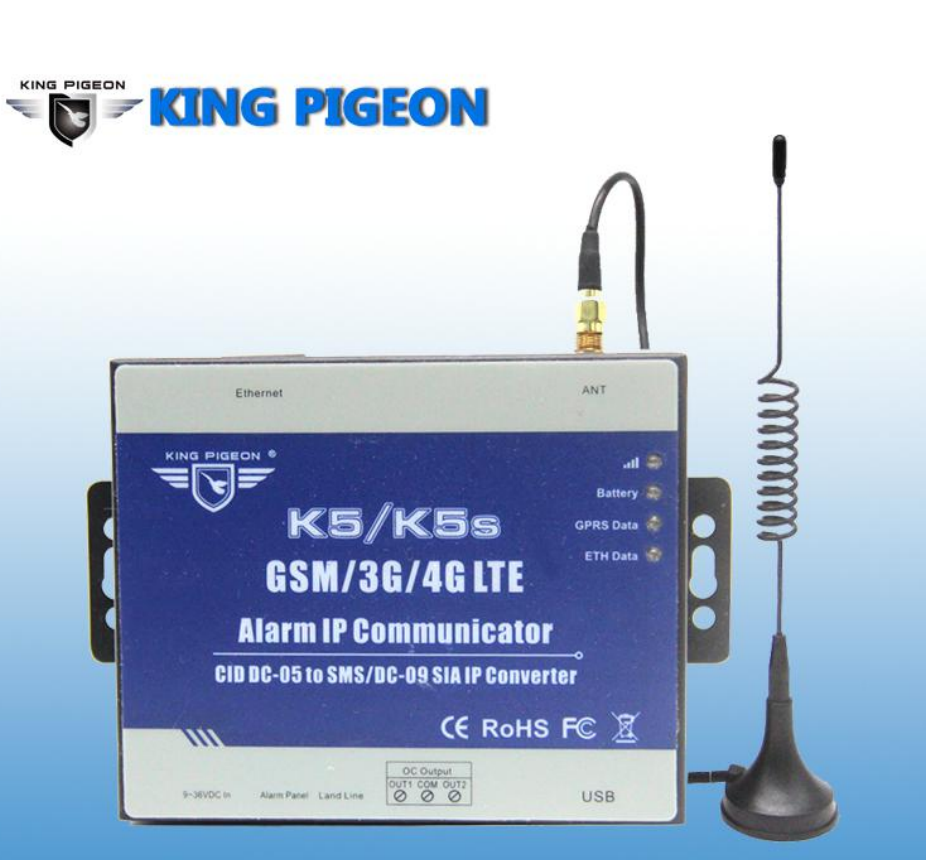

Best choice for traditonal PSTN CID security system to upgrade! Gsm/3G Modular system and GPRS Communicator K5

## **User Manual**

Ver 1.3 Model: K5 Date Issued:2018-12-20

All rights reserved by King Pigeon Communication. Co., Ltd. www.GsmAlarmSystem.com

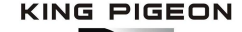

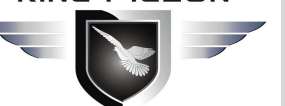

## **Table of Contents**

| 1. The Introduction                                 | 3  |
|-----------------------------------------------------|----|
| 2. The Specifications                               | 3  |
| 3. The Features                                     | 3  |
| 4. The Standard Package                             | 4  |
| 5. The Overview of Main Panel                       | 4  |
| 6. The Indicator Lights                             | 5  |
| 7. The Connection                                   | 5  |
| 8. The Installations                                | 5  |
| 8.1 Install the USB Driver on PC                    | 5  |
| 8.2. Install the USB Driver on PC                   | 6  |
| 8.3. Settings in PC Configurator                    | 6  |
| 8.3.1 The Menu Bar of the PC configurator           | 7  |
| 8.3.2 GPRS data Parameter Setting                   | 7  |
| 8.3.3 The Phone Numbers for Events Notification     | 7  |
| 8.3.4 Set the Password and PIN Code Verification    | 8  |
| 8.3.5 Set the OC Outputs Names                      | 8  |
| 8.3.6 Set the CMS Server IP address and Server Port | 8  |
| 8.3.7 The other buttons in PC configurator          | 8  |
| 8.3.8 Set the SMS Notification Contents             | 9  |
| 8.3.9 Engineer Debug for GPRS Data Transmission     |    |
| 9. The SMS Commands                                 |    |
| 10. Warranty                                        | 12 |
|                                                     |    |

This handbook has been designed as a guide to the installation and operation of GSM Communicator.

Statements contained in the handbook are general guidelines only and in no way are designed to supersede the instructions contained with other products. We recommend that the advice of a registered electrician be sought before any Installation work commences.

King Pigeon Communication Co., Ltd, its employees and distributors, accept no liability for any loss or damage including consequential damage due to reliance on any material contained in this handbook.

.....

### 【UPDATE HISTORY】

| Date    | CONFIGURATOR VERSION | FIRMWARE VERSION | HARDWARE VERSION | DESCTIPTION              |
|---------|----------------------|------------------|------------------|--------------------------|
| 2017.04 | V1.6                 |                  |                  | The first version        |
| 2018.12 | V1.7                 | V1.70 2018-12    | K5S B2           | Add "Event Code" setting |

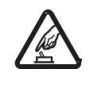

#### Safe Startup

Do not use GSM unit when using GSM equipment is prohibited or might bring disturbance or danger. *Interference* 

. . . . . . . . . . . . .

All wireless equipment might interfere network signals of GSM unit and influence its performance.

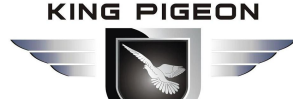

## 1. The Introduction

The *GSM Communicator K5* is specially designed for your existing alarm systems. It's compatible with the majority of Security Manufacturers' Control Panels.

The *GSM Communicator K5* can transfer the Alert Message from your PSTN Contact ID (SIA DC-05) Control panel into SIA DC-09 protocol and SMS notification over GPRS network. It could change the way of alert notification from traditional PSTN alert to wireless alert (SIA standard DC-09 requirements).

(Notice: The 'K5' will be written in the following contents below instead of 'GSM Communicator K5')

## 2. The Specifications

| GSM Frequency                  | 850 / 900 / 1800 / 1900 MHz                               |
|--------------------------------|-----------------------------------------------------------|
| GSM Communication Ways         | TCP/IP via GPRS                                           |
| Message Transmission Protocols | SIA DC-09-2007 or SIA DC-09-2012 (K5)                     |
|                                | SIA DC-05 (PSTN Control Panel)                            |
| Outputs                        | OUT1, OUT2 ,OC type, commutates voltage of up to 30 V and |
|                                | direct current of up to 1 A                               |
| Configuration                  | via USB port or SMS commands                              |
| Power Supply                   | DC 9V24 V                                                 |
| Used Current                   | 1030 mA (on standby),                                     |
|                                | up to 70 mA (while sending data)                          |
| Workplace                      | Temperature from -10C to +50C,                            |
|                                | Relative humidity up to 80 % when +20 C                   |
| Backup battery                 | 900mAH                                                    |
| Exterior dimension             | 130 mm * 74 mm * 27 mm (W*D*H)                            |

## 3. The Features

- > Easy programmed by PC configurator, compatible with most Control Panels,
- Supports transferring data by PSTN or GPRS, SMS ( no phone call ),
- > Supports 2 different CMS centers (IP addresses or DNS server).
- > SMS notification when the connection with the CMS center is failed (3 trial times).
- > When the PSTN network is failed, it will send the alert message to the center by GPRS network,
- > When the PSTN network is good, then it will not use GPRS network for transferring alert message,
- > 5 users to receive SMS notification on Alarm, Supervision, Trouble, By pass, Test, GPRS fail, DC loss,
- > SMS commands to check the device version, IMEI code, GSM signal,
- > 2 OC outputs which could be controlled by SMS commands.

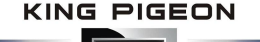

- > Support firmware upgrading via USB.
- > Supports PIN code verification in PC configurator.
- > Remote configuration by SMS commands.
- Backup rechargeable battery, with DC power failure SMS alert.

## 4. The Standard Package

Main Panel x 1, Antenna x 1, AC/DC adaptor(12V/1A) X 1, USB cable x 1, CD (User Manual & PC Configurator) x 1.

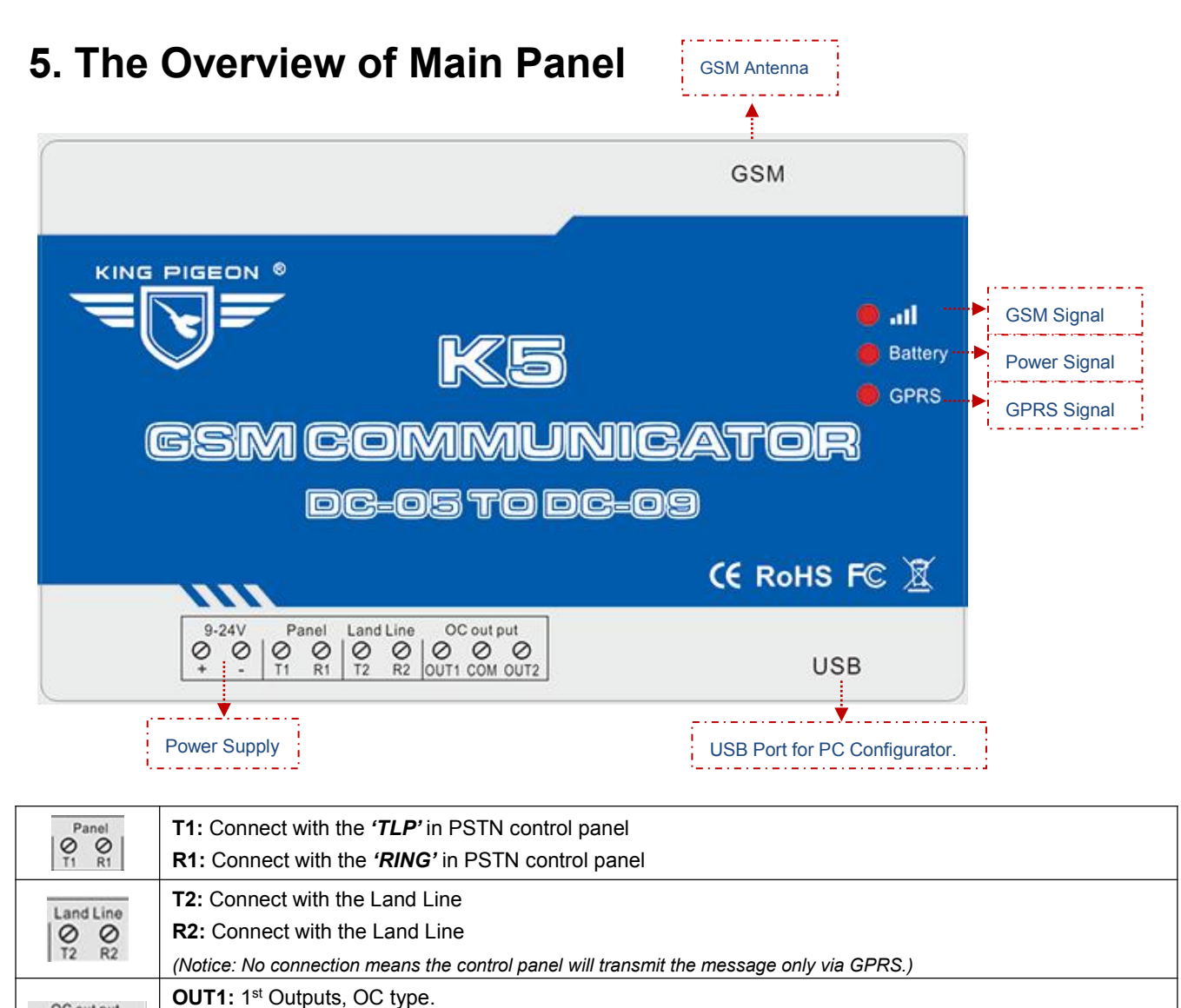

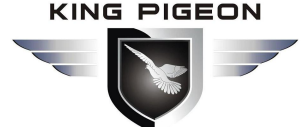

## 6. The Indicator Lights

| 😑 atl   | [RED]: GMS Indicator, blinking every 0.5s means registering the network, when the GSM signal is |
|---------|-------------------------------------------------------------------------------------------------|
|         | normal, it will keep blinking every 1s.                                                         |
| Battery | [RED]: Power Supply Indicator, blinking every 1s means the battery is on charge, the ON means   |
|         | the battery is in full charge, OFF means Disconnection with the external power adapter.         |
| GPRS    | [RED]: GPRS Data Indicator, it will keep blinking every 1s when K5 is transferring GPRS data.   |

## 7. The Connection

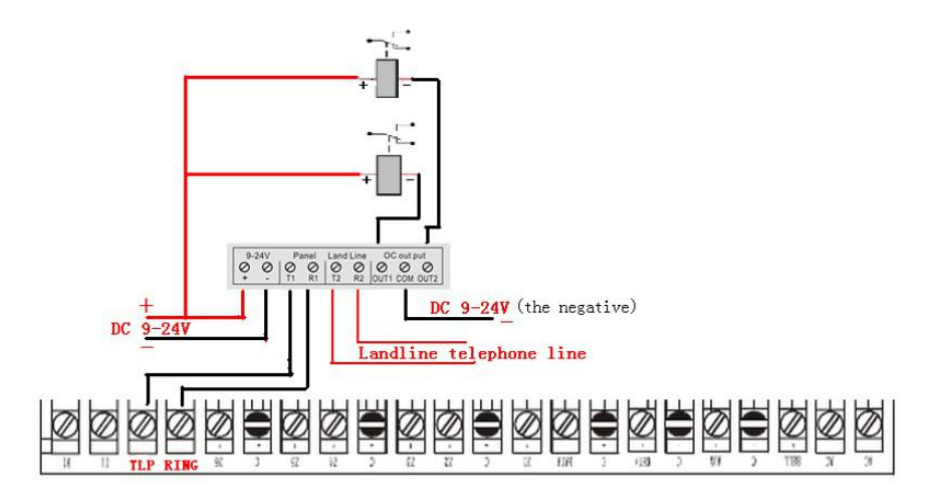

## 8. The Installations

**Notice:** There are 2 ways for settings: PC configuration & SMS commands. Please install the USB Driver before using the PC configurator.

### 8.1 Install the USB Driver on PC

- 1) Screw the GSM antenna,
- 2) Open the cover on the back the *K5* to find the SIM card holder, and insert the SIM card as below:

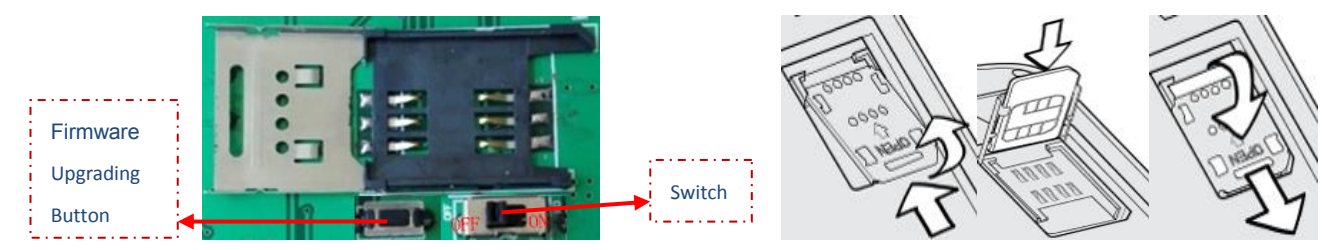

3) Turn on the power supply and switch K5 on, and check the GSM Signal Indicator light to confirm the SIM card in K5 is working well. please check the indicator lights details in [6. The Indicator Lights].

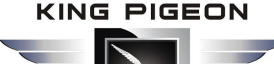

### 8.2. Install the USB Driver on PC

- 1) Click HERE to download and install the latest USB Driver according to your PC operation system.
- 2) Connect the *K5* to the Computer via USB cable,
- 3) Find the USB Serial Port as picture below. (This COM port number will be used in PC configurator).

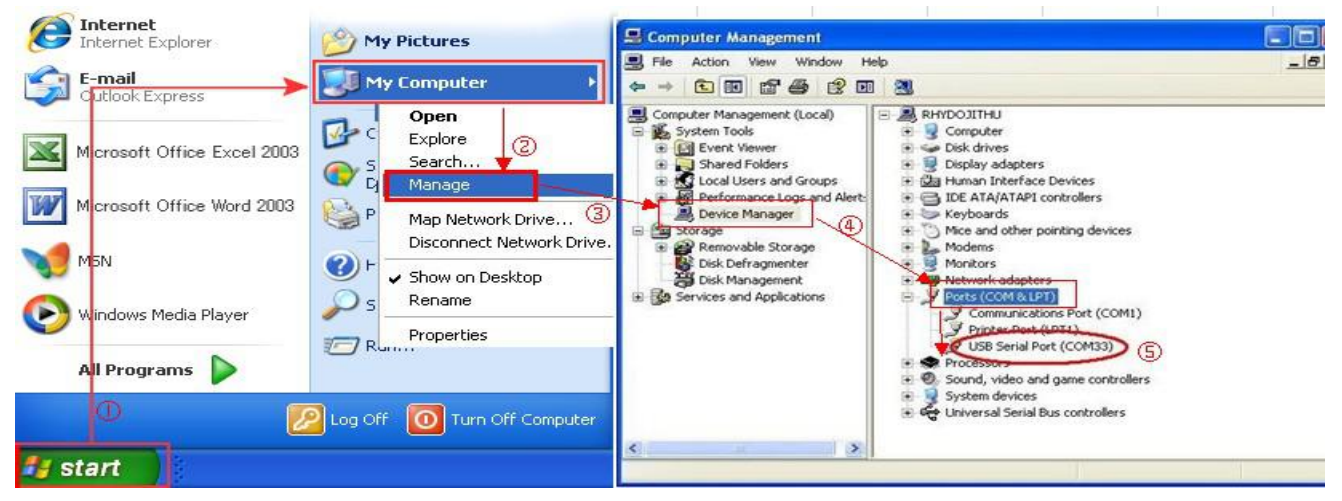

### 8.3. Settings in PC Configurator

Choose the **USB Serial Port** according to **(**<u>8.2. Install the USB Driver on PC</u>. ], and click open Com, it will come to the **Basic Information** window as below:

Notice: when the settings in current window is done, please click Save Settings to complete the configuration.

| GSE GPRS CID Converter                                                   | Configurator                                                                                              | K5¥1.7                     |                      |              |           |                                                                                        |            |         |          |         | 0     | 8 |
|--------------------------------------------------------------------------|----------------------------------------------------------------------------------------------------|----------------------------|----------------------|--------------|-----------|----------------------------------------------------------------------------------------|------------|---------|----------|---------|-------|---|
| Loading Profile Save Profile Recovery                                    | Factory Default                                                                                           | <u>A</u> bout <u>E</u> xit |                      |              |           |                                                                                        |            |         |          |         |       |   |
| Model: KG_CID2ALARM<br>Version: V1.70 2018-12                            | MEI:                                                                                                    |                            | Read Version Info St |              |           | Com Port: COM3 V Close Com<br>Status:                                                  |            |         |          |         |       |   |
| Basic Information SMS Message GPRS Debug                                 |                                                                                                    |                            |                      |              | C         | onne                                                                                   | ectd s     | succ    | essi     | fully s | tatus |   |
| Read Settings Save Settings                                              |                                                                                                    |                            |                      |              |           |                                                                                        |            |         |          |         |       |   |
| *Please Contact you GSM Operator to<br>get the GPRS Parameters           | Alar<br>Tel No.1:                                                                                         | m Numbers                  | Alarm                | Supervision  | Trouble   | Open                                                                                   | Bypass     | Test GF | PRS Fail | DC Loss |       |   |
|                                                                          | Tel No.2:                                                                                                 |                            |                      |              |           |                                                                                        |            |         |          |         |       |   |
| APN:                                                                     | Tel No.3:                                                                                                 |                            |                      |              |           |                                                                                        |            |         |          |         |       |   |
| User Name:                                                               | Tel No.4:                                                                                                 |                            |                      |              |           |                                                                                        |            |         |          |         |       |   |
| User Password:                                                           | Tel No.5:                                                                                                 |                            |                      |              |           |                                                                                        |            |         |          |         |       |   |
|                                                                          | *Tick it stand                                                                                            | ls for will send SM        | IS to you            | i once the e | rvent occ | urrence                                                                                | э          |         |          |         |       |   |
| K5 Dassword: 1224                                                        | -                                                                                                    | Output Name,e.g            | g:Arm/Di             | isarm.       |           | CM                                                                                     | Server 1   |         |          |         |       |   |
| *4 digits only Default is 1234                                           |                                                                                                    | Output Name 1:             |                      |              |           |                                                                                        | Port       | t       | 0        |         |       |   |
| Account Number:                                                          |                                                                                                    | Output Name 2:             |                      |              |           | CMS                                                                                    | S Server 2 |         |          |         |       |   |
| "Must be set to 4 bits if set to replace the alarm hos                   | Protocol Type:                                                                                            | SIA stan                   | dard DC   05         | o S 🗸        |           | Server IF                                                                              | P/DNS:     |         |          |         |       |   |
| Simcard PIN Code:<br>"If disabled PIN Code, then no need to enter digits | "Default is:<br>Alarm Host PSTN Protocol: SIA DC-05;<br>GPRS Protocol SIA DC-09-2007 or<br>SIA DC-09-2012 |                            |                      |              |           | Port: 0<br>*# setup both of Servers,then it will transmit data<br>to both CMS centers. |            |         |          |         |       |   |
|                                                                          |                                                                                                    |                            |                      |              |           |                                                                                        |            |         |          |         |       |   |

### 8.3.1 The Menu Bar of the PC configurator

| Loading Profile          | <u>Save Profile</u> <u>R</u> ecovery Factory Default <u>A</u> bout <u>E</u> xit |
|--------------------------|---------------------------------------------------------------------------------|
| Loading Profile          | [Alt + L]: Load the setting profile that you have saved before                  |
| Save the Profile         | [Alt + S]: Save the settings to the local                                       |
| Recovery Factory Default | [Alt + R]: Reset the K5 device back to the factory                              |
| <u>A</u> bout            | [Alt + A]: The information about the K5                                         |
| <u>E</u> xit             | [Alt + E]: Exit the PC configurator.                                            |

### 8.3.2 GPRS data Parameter Setting

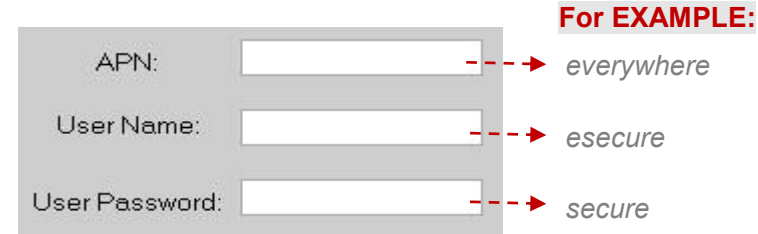

**Notice:** The example provided by Orange UK above is only for reference, please contact your local GSM operator for the settings accordingly. If the local GSM Operator does not use APN anymore, please ignore the settings in this part.

### 8.3.3 The Phone Numbers for Events Notification

| Alarm Numbers         | Alarm        | Supervision  | Trouble      | Open         | Bypass       | Test         | GPRS Fail    | DC Loss      |
|-----------------------|--------------|--------------|--------------|--------------|--------------|--------------|--------------|--------------|
| Tel No.1: 18676734714 | $\checkmark$ | $\checkmark$ | $\checkmark$ | $\checkmark$ | $\checkmark$ | $\checkmark$ | $\checkmark$ | $\checkmark$ |
| Tel No.2:             |              |              |              |              |              |              |              |              |
| Tel No.3:             |              |              |              |              |              |              |              |              |
| Tel No.4:             |              |              |              |              |              |              |              |              |
| Tel No.5:             |              |              |              |              |              |              |              |              |

| Tel No. 1 – No. 5 | The phone numbers for the SMS notification.                 |
|-------------------|-------------------------------------------------------------|
| Alarm             |                                                             |
| Supervision       |                                                             |
| Trouble           | Adamage Contact ID Brategal Events Codes                    |
| Open              | Ademicoe Contact ID Protocol Events Codes.                  |
| ByPass            |                                                             |
| Test              |                                                             |
| GPRS Fail         | The GPRS message transmission failure notification from K5. |
| DC Loss           | The external DC Power Loss notification from K5             |
|                   |                                                             |

#### Notice:

1) Tick it stands for the phone numbers in the list will receive the SMS notification when the event occurred.

2) Only for SMS notification, no voice communication.

3) **18676734714** is the phone number only for example. If the K5 can't work, please add your country code in front of the phone number.

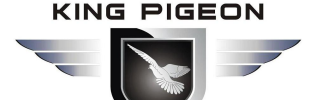

### 8.3.4 Set the Password and PIN Code Verification

|                                                                                                    | I                                                 |
|----------------------------------------------------------------------------------------------------|---------------------------------------------------|
| K5 Password: 1234                                                                                                    | Notice:                                           |
| *4 digits only,Default is 1234                                                                                                    | The "K5 Password" is the password for the setting |
| Account Number:                                                                                                    | of <b>[<u>9. The SMS Commands.</u>]</b> .         |
| *Must be set to 4 bits, if set to replace the alarm host Account Number,<br>if not set, continue to use the alarm host Account Number | The "Account number."can set to replace the PSTN  |
| Simcard PIN Code:                                                                                                    | panel account when upload via GPRS.               |
| *if disabled PIN Code,then no need to enter digits                                                                                    |                                                   |

### 8.3.5 Set the OC Outputs Names

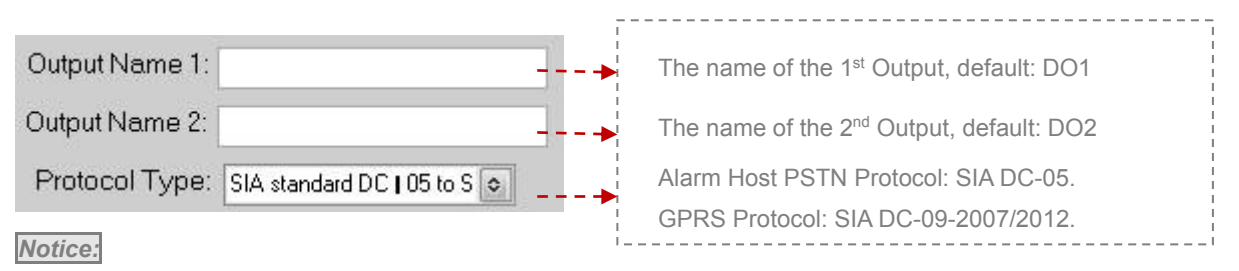

The max characters for the Output Name is 40, these names will be displayed in the SMS notifications.

### 8.3.6 Set the CMS Server IP address and Server Port

| CMS Server 1:<br>Server IP/DNS - | 1021216270    | Mating                                    |
|----------------------------------|---------------|-------------------------------------------|
| Derverni (Divo.                  | 103.12.102.70 | Nouce.                                    |
| Port:                            | 4005          | The alert messages will be transmitted to |
| CMS Server 2:<br>Server IP/DNS:  |               | Sever 2 (backup) once Server 1 failed     |
| Port:                            |               | after both of them are set.               |

### 8.3.7 The other buttons in PC configurator

| open Com            | Open the USB serial Com Port.                                                                |
|---------------------|----------------------------------------------------------------------------------------------|
| Close Com           | When it displayed, it means successful connection.                                           |
| Read Versiona Info  | Read the device model, IMEI Code, Version.                                                   |
| Read settings       | Read the existed setting data in the K5.                                                     |
| Save Settings       | Click this button to complete the current settings.                                          |
| Delete Settings     | Delete all the setting data in K5.                                                           |
| Clear Display       | Clear the words displayed in the current windows (The existed settings will not be cleared). |
| Clear Received Data | Clear the data K5 have received in the current window.                                       |
| Clear Sent Data     | Clear the data K5 have send in the current window.                                           |
| Stop Debug          | Stop the debug.                                                                              |

**Notice:** There are three different windows in PC configurator: **Basic Information**, **SMS Message**, **GPRS Debug**. Please click the **Save Settings** when the setting data in the current windows is completed.

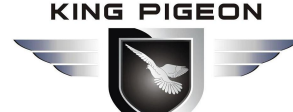

### 8.3.8 Set the SMS Notification Contents

| #           | GSM                                            | I GPRS CI                                        | D Conv                                  | erter Configura                                                 | torK5V                                          | 1.7                                   |                                          |                                                  |                                     |                                               |              |                        |                     |          | 9                      | 8   |
|-------------|------------------------------------------------|--------------------------------------------------|-----------------------------------------|-----------------------------------------------------------------|-------------------------------------------------|---------------------------------------|------------------------------------------|--------------------------------------------------|-------------------------------------|-----------------------------------------------|--------------|------------------------|---------------------|----------|------------------------|-----|
| Lo          | ading Pro                                      | file <u>S</u> av                                 | ve Profil                               | e <u>R</u> ecovery f                                            | Factory De                                      | efault                                | <u>A</u> bout                            | Exit                                             |                                     |                                               | 12           |                        |                     |          |                        |     |
| ł           | Model:                                         |                                                  |                                         |                                                                 | Modu                                            | ile II                                | MEI:                                     |                                                  |                                     |                                               |              | Com Port:              | COM1                | ~        | Open Com               |     |
| N           | /ersion:                                       |                                                  |                                         |                                                                 |                                                 |                                       |                                          |                                                  |                                     | Read Version Info                             |              | Status:                |                     | <b>)</b> | ,                      |     |
| Basic       | Basic Information SMS Message GPRS Debug       |                                                  |                                         |                                                                 |                                                 |                                       |                                          |                                                  |                                     |                                               |              |                        |                     |          |                        |     |
| 1<br>2<br>t | Read<br>. Event C<br>. If you tic<br>o alarm n | Settings<br>ode,Partiti<br>ked Alarm<br>umbers w | Sa<br>Ion and<br>In to seni<br>hile ala | ave Settings<br>Zone Number<br>d SMS to alarm<br>rm occurrence, | Delete 9<br>must corre<br>numbers<br>if you dor | Setting<br>espo<br>s in th<br>n't rei | nding to A<br>e Basic Inf<br>name it, wi | Clear Disp<br>Iarm Pai<br>formation<br>II send d | lay<br>nel;<br>n page,<br>lefault E | please rename the SM<br>Svent Message via SMS | S Te<br>to a | ext Messa<br>darm numb | ge, this m<br>pers. | iessag   | e will send            |     |
| SN          | Event Cod                                      | e Partition                                      | Zone                                    | SMS Text Messa                                                  | ge(max.56)                                      | SN                                    | Event Code                               | Partition                                        | Zone                                | SMS Text Message(max.56)                      | SN           | Event Code             | Partition           | Zone     | SMS Text Message(max.5 |     |
| 00          |                                                |                                                  |                                         |                                                                 |                                                 | 25                                    |                                          |                                                  |                                     |                                               | 50           |                        |                     |          |                        | -11 |
| 01          |                                                |                                                  |                                         |                                                                 |                                                 | 26                                    |                                          |                                                  |                                     |                                               | 51           |                        |                     |          |                        |     |
| 02          |                                                |                                                  |                                         |                                                                 |                                                 | 27                                    |                                          |                                                  |                                     |                                               | 52           |                        |                     |          |                        |     |
| 03          |                                                |                                                  |                                         |                                                                 |                                                 | 28                                    |                                          |                                                  |                                     |                                               | 53           |                        |                     |          |                        |     |
| 04          |                                                |                                                  |                                         |                                                                 |                                                 | 29                                    |                                          |                                                  |                                     |                                               | 54           |                        |                     |          |                        |     |
| 05          |                                                |                                                  |                                         |                                                                 |                                                 | 30                                    |                                          |                                                  |                                     |                                               | 55           |                        |                     |          |                        |     |
| 06          |                                                |                                                  |                                         |                                                                 |                                                 | 31                                    |                                          |                                                  |                                     |                                               | 56           |                        |                     |          |                        |     |
| 07          | -                                              |                                                  |                                         |                                                                 |                                                 | 32                                    |                                          |                                                  |                                     |                                               | 57           |                        |                     |          |                        |     |
| 08          |                                                |                                                  |                                         |                                                                 |                                                 | 33                                    |                                          |                                                  |                                     |                                               | 58           |                        |                     |          |                        |     |
| 09          |                                                |                                                  |                                         |                                                                 |                                                 | 34                                    |                                          |                                                  |                                     |                                               | 59           |                        |                     |          |                        |     |
| 10          |                                                |                                                  |                                         |                                                                 |                                                 | 35                                    |                                          |                                                  |                                     |                                               | 60           |                        |                     |          |                        |     |
| 11          |                                                |                                                  |                                         |                                                                 |                                                 | 36                                    |                                          |                                                  |                                     |                                               | 61           |                        |                     |          |                        |     |
| 12          |                                                |                                                  |                                         |                                                                 |                                                 | 37                                    |                                          |                                                  |                                     |                                               | 62           |                        |                     |          |                        | -   |
|             | -                                              |                                                  |                                         |                                                                 |                                                 | _                                     |                                          | 1                                                |                                     |                                               | _            |                        |                     | _        | •                      |     |
| -           |                                                |                                                  |                                         | _                                                               |                                                 |                                       |                                          | - A                                              |                                     |                                               | _            |                        | -                   | _        |                        | -   |

| Event Code          | Set it according to PSTN control panel,3 digits                         |  |  |
|---------------------|-------------------------------------------------------------------------|--|--|
| Partition           | Set it according to PSTN control panel,2 digits                         |  |  |
| Zone (64 zones)     | Set it according to PSTN control panel,3 digits                         |  |  |
| SMS Text Message    | SMS elect content when the zone in the DSTN control panel is triggered  |  |  |
| (Max 59 characters) | SMS alert content when the zone in the PSTN control panel is triggered. |  |  |

Notice:

1. Please reference Contact CID protocol when you configure.

2.SMS notification content will show event qualifier;

3.When above parameters are set to be consistent with PSTN control panel, the device will send the correct alarm message according to the SMS Notification Contents that user sets.

4. If event code isn't set correctly, the alert SMS K5S sends will be according to the event alarm information in the Contact CID protocol.

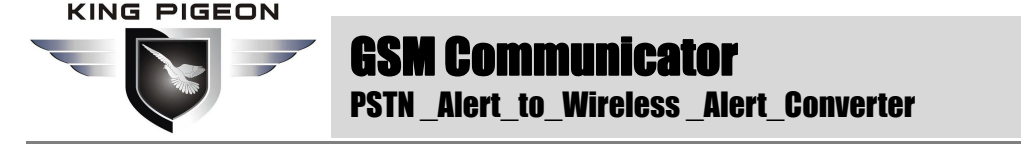

### 8.3.9 Engineer Debug for GPRS Data Transmission

| Basic Information SMS Message GPRS Debug                                                                                                    |                                                                                                    |     |
|----------------------------------------------------------------------------------------------------|----------------------------------------------------------------------------------------------------|-----|
| Clear Received Data Clear Sent Data Stop Debug<br>*This windows is for engineer debuging the communication to<br>connection to Server and send blank data to server, if the Set<br>the Server response, the sent and receiced data will display | between the GSM Converter and CMS Server. The GSM Converter will crea<br>Server has not response, both of the windows will not display anything. once<br>ay. | ate |
| GPRS Received Data:                                                                                                    | GPRS Sent Out Data:                                                                                                    |     |
|                                                                                                    |                                                                                                    |     |
|                                                                                                    |                                                                                                    | ~   |

Reading Version

Model:KG\_CID2ALARM Version:V1.00 2015-12 IMEI:867965029050313

## 9. The SMS Commands

The SMS commands below are send to the SIM card of K5 for remote configuration, and the SMS commands are only used when you are not able to program the K5 by the PC configurator.

Notice:

- 1) All the letters in SMS commands must be CAPITALIZED under the English format.
- 2) The Examples below are only for reference, please send the SMS commands according to your actual situations.
- 3) The Password below is the default password (1234), please use the new password in the SMS commands when the default password was changed.
  - 1) when the wrong SMS commands was send:

| SMS Commands | Return SMS Message                                   |
|--------------|------------------------------------------------------|
|              | SMS Format Error, Please check Caps Lock in Command! |

Notice: If any SMS command with the wrong format was send, you will receive a SMS notification as above.

#### 2) When the external DC Power loss/Recovery

|             | Return SMS Message         |  |
|-------------|----------------------------|--|
| DC Loss     | External DC Power Goes OFF |  |
| DC Recovery | External DC Power Goes ON  |  |

#### 3) Change the password (The default password is 1234, with 4 digits):

| SMS Commands                | Return SMS Message                                                      |  |
|-----------------------------|-------------------------------------------------------------------------|--|
| Old Password+P+New Password | [New Password], This is the New Password, please remember it carefully. |  |
| For Examples: 1234P4321     | [4321], This is the New Password, please remember it carefully.         |  |

*Notice:* When the password was forgot, please reset the device from the PC configurator.

#### 4) Inquiry the device information remotely

| SMS Commands  |           | Retu                        | m SMS Mess | age            |  |
|---------------|-----------|-----------------------------|------------|----------------|--|
| Page 10 of 13 | King Pige | eon Communication Co., Ltd. | Ver 1.3    | Date: 20181220 |  |

| SING PIGEON<br>GSM Com<br>PSTN_Alert_1 | I <b>MUNICATOF</b><br>to_Wireless _Alert_Converter |
|----------------------------------------|----------------------------------------------------|
|                                        | Model:                                             |
| Password+EE                            | Version:                                           |
|                                        | IMEI:                                              |
|                                        | GSM Signal Value:                                  |
|                                        | Model: K5                                          |
|                                        | Version: V 1.00 2015-12                            |
| For Examples: 1234EE                   | IMEI: 867965029050313                              |
|                                        | GSM Signal Value: 30                               |

Notice:

1) Every K5 has a unique IMEI code for firmware upgrading.

2) The GSM Signal Value range: 1~31.99, Signal weak value: <16.

#### 5) Program the 5 mobile phone numbers (the max is 23 digits) for SMS notification.

| Actions                                              | SMS Commands                                                                                   | Return SMS Message                                    |
|------------------------------------------------------|------------------------------------------------------------------------------------------------|-------------------------------------------------------|
| Set Mobile Phone Numbers                             | Password+ <b>A</b> +Serial Number + <b>T</b> + Phone Number<br>For Example: 1234A3T13570810254 | Tel1:<br>Tel2:<br>Tel3: 13570810254<br>Tel4:<br>Tel5: |
| Inquiry the whole numbers list                       | Password +A<br>For Example: 1234A                                                              | The list of the exiting numbers                       |
| Delete the phone number in the existing numbers list | Password+A+Serial Number<br>For Example: 1234A3                                                | The list of the exiting numbers                       |

Notice:

1) The Serial Number: **1** ~ **5**.

2) These mobile phone numbers are ONLY used for the SMS notification, no voice notification.

3) It makes no difference for adding country code or not in front of the mobile phone numbers.

### 6) Program the OC Outputs

| Actions                           | SMS Comands                                                                    | Return SMS Message           |
|-----------------------------------|--------------------------------------------------------------------------------|------------------------------|
| Set the name of the OC outputs    | Password+DO+Serial Number+T+the name                                           | DO1: rename: xxxx            |
|                                   | For example: 1234DO1TOutput 1 for Arm.                                         | Example: DO1: rename: Output |
|                                   |                                                                                | 1 for Arm.                   |
| Inquiry the name of the OC        | Password+DO+Serial Number                                                      | DO1: Output 1 for Arm        |
| outputs                           | For example: 1234DO1                                                           |                              |
| Delete the name of the OC outputs | Password+DO+Serial Number+DEL                                                  | DO1: Output 1 for Arm        |
|                                   | For example: 1234DO1DEL                                                        |                              |
| Switch the relay on               | Password+DOC+Serial Number                                                     | DO1: ON                      |
|                                   | For example: 1234DOC12                                                         | DO2:ON                       |
|                                   | It means switch on both the $1^{\mbox{st}}$ output and $2^{\mbox{nd}}$ output  |                              |
|                                   | (The serial number is 1 or 2 or both)                                          |                              |
| Switch the relay off              | Password+DOO+Serial Number                                                     | DO1: OFF                     |
|                                   | For example: 1234DOO12                                                         | DO2:OFF                      |
|                                   | It means switch off both the $1^{\mbox{st}}$ output and $2^{\mbox{nd}}$ output |                              |
|                                   | Or both. (The serial number is 1 or 2 or both)                                 |                              |
| Inquiry all the current status    | Password+DOE                                                                   | DO1: ON/OFF                  |

Page 11 of 13 King Pigeon Communication Co., Ltd. Ver 1.3 Date: 20181220

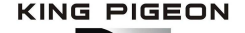

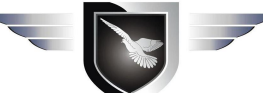

|                      | For example: 1234DOE                   | DO2:ON/OFF                    |
|----------------------|----------------------------------------|-------------------------------|
|                      |                                        |                               |
| Pulse output time    | Password+DOP+Serial Number (1 or 2) +T | DO(1 or 2) Pulse Output Time: |
|                      | Time(Max 4 digits,9999s)               | xxxS                          |
|                      | Default: 0s ,means always keep close   |                               |
| Inquiry output time  | Password+DOT+Serial Number (1 or 2)    | DO(1 or 2) Pulse Output Time: |
|                      |                                        | xxxS                          |
| Pulse output control | Password+DOP+Serial Number             |                               |
|                      | (The serial number is 1 or 2 or both)  |                               |

Notice:

- 1. The Serial Number: <u>1</u> means the  $1^{st}$  output, <u>2</u> means the  $2^{nd}$  output, <u>12</u> means both the  $1^{st}$  output and the  $2^{nd}$  output.
- 2. The name of the outputs is 40 characters (Max.)

### 7) Program the GPRS IP Sever and the Port:

| Actions                    | SMS Commands                           | Return SMS Message |
|----------------------------|----------------------------------------|--------------------|
| Settings                   | Password+IP+ IP address +P+Port Number |                    |
|                            | For example: 1234IP183.12.162.70P4005  |                    |
| Inquiry the settings       | Password +IP                           | Server:            |
|                            | For example:1234IP                     | Port:              |
| Delete the exiting setting | Password+IP+DEL                        |                    |
|                            | For example: 1234IPDEL                 |                    |

Notice:

Only the 1<sup>st</sup> server IP could be programmed via SMS commands, and please program the 2<sup>nd</sup> server IP via PC configurator. More details please visit: **[8.3.6 Set the CMS Server IP address and Server Port.]** 

### 8) GPRS data Parameter Setting (APN/USER NAME/PASSWORD)

| Actions                    | SMS Commands                                    | Return SMS Message |
|----------------------------|-------------------------------------------------|--------------------|
| Settings                   | Password+AP+APN;User Name;Password#             |                    |
|                            | For example: 1234APeverywhere; esecure; secure# |                    |
| Inquiry the settings       | Password+AP                                     | APN:               |
|                            | For example: 1234AP                             | Deseward:          |
| Delete the exiting setting | Password+APDEL                                  |                    |
|                            | For example: 1234APDEL                          |                    |

## 10. Warranty

- 1) This system is warranted to be free of defects in material and workmanship for one year.
- This warranty does not extend to any defect, malfunction or failure caused by abuse or misuse by the Operating Instructions. In no event shall the manufacturer be liable for any alarm system altered by purchasers.

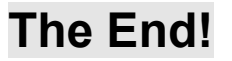

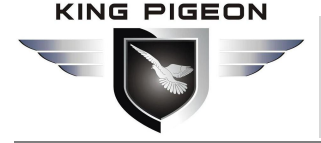

### King Pigeon Communication Co., Ltd.

Professional GSM/3G/WIFI Security Alarms Manufacturer and M2M Solution Provider since 2005. <u>www.GsmAlarmSystem.com</u> <u>www.GPRS-M2M.com</u>